# Manual do Usuário

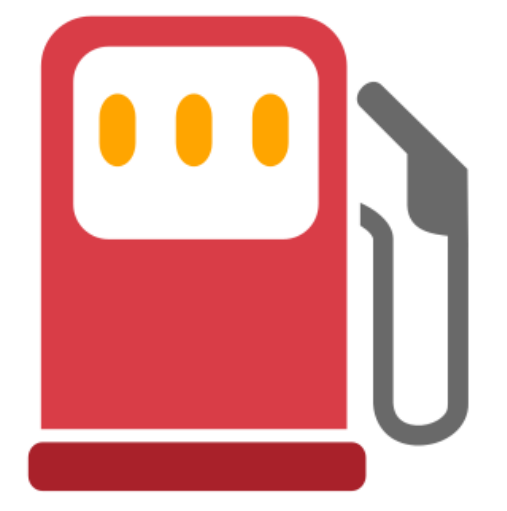

# **Customer Pitstop**

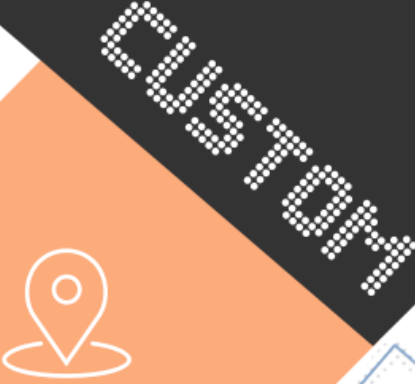

Lajeado, RS – Brasil

+55 51 3710.5100 +55 51 98124 2955

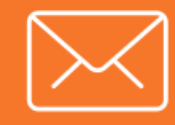

interact.com.br suporte@interact.com.br

Setembro 2019 Versão 7.0.23

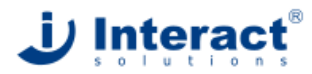

@Copyright 2017 Interact Solutions Ltda Lajeado, RS, Brasil. Todos os direitos reservados.

00.000000000

#### Índice

# Apresentação

O Pitstop foi desenvolvido pela Interact com o objetivo de tornar o cadastro de Chamados mais simples, dinâmico e eficiente. Por meio desta ferramenta, você poderá cadastrar as suas demandas diretamente em um formulário de ocorrência do módulo SA-Occurrence Manager. Assim que a ocorrência for cadastrada, nossa equipe já fica ciente da ocorrência e pode oferecer uma solução mais ágil e eficiente.

Outra vantagem do Pitstop é a possibilidade de consultar a etapa em que seu Chamado está sendo atendido, inclusive no momento que o Chamado é aceito pela equipe de Triagem, o autor do Chamado recebe uma notificação por e-mail informando que o Chamado está na etapa de Aceite e sendo analisado pela equipe do Suporte ao Cliente.

Para compreender as funcionalidades do Pitstop, elaboramos este manual que explica como utilizar cada uma delas e, principalmente, como deve ser cadastrada a ocorrência e como ela pode ser acompanhada.

### Mensagens

A função **Mensagens** funciona de forma parecida com um serviço de e-mail. Ela traz todas as mensagens referentes aos tickets e tem por objetivo reduzir o uso de e-mail externo na troca de informações sobre tickets entre cliente e Interact. As mensagens ficam vinculadas aos tickets, tornando a troca de informações mais objetiva e eficiente.

|                                                   | SA Stra<br>Aplicação P         | ategic Ac       | Iviser   Corporate<br>ração de Clientes | Э                       |                                                            | j                 | Interact <sup>®</sup>    |
|---------------------------------------------------|--------------------------------|-----------------|-----------------------------------------|-------------------------|------------------------------------------------------------|-------------------|--------------------------|
| ۲                                                 |                                |                 |                                         | Recebimento e Envio d   | le Mensagens                                               | <i>i</i> C        | 🗮 Menu 📀                 |
| <u> </u>                                          | R/E S                          | ▼ Data          | Autor                                   | Autor (Endereço)        | Assunto                                                    |                   | ~                        |
| 8                                                 | <b>R U</b>                     | 02/05/2019      | Reginaldo Jesus                         | reginaldo.jesus@hospita | Re: SA-OM: CHAMADO-11157: CHAMADO: Dúvida de funcionalidad | e                 | Atualizar                |
| Mensagens                                         | <b>F</b> ð <b>U</b>            | 02/05/2019      | Marco Antônio Arnhold                   | ma@interact.com.br      | Re: SA-OM: Análise Ocorrência: TSI-63227                   |                   | Responder                |
|                                                   | Põ 🕕                           | 02/05/2019      | Marco Antônio Arnhold                   | ma@interact.com.br      | Re: SA-OM: Análise Ocorrência: TSI-63184                   |                   | V Confirmar              |
|                                                   | P3 🌞                           | 02/05/2019      | Elisângela Beatriz Andres               | ea@interact.com.br      | SA-OM: Análise Ocorrência: TSI-63257                       |                   | ▼ Filtro                 |
| Tickets                                           |                                |                 |                                         |                         |                                                            |                   | Limpar                   |
| 7                                                 | нч                             | 1 / 14          | N                                       |                         |                                                            | [1-50/698]        | 🖉 Configurar             |
| Entregas                                          | Registros: 69                  | 8               |                                         |                         |                                                            |                   | Sistema     Documentação |
| Programspilo<br>Storage<br>Catalogo de<br>Suporte | Assunto:<br>De:<br>Data de en: | vio:            |                                         |                         |                                                            |                   | () Logout                |
| $\checkmark$                                      |                                |                 |                                         |                         |                                                            |                   | ~                        |
|                                                   |                                | 🗎 7.0.22 - INTI | ERACT - Build 700.234916 - 46           |                         | La Marco Antônio Arnhold 00:51                             | : <b>:</b> 2,2 GB | - <b>4</b> ‡ 3h 28m      |

Fig 1. Tela principal da função Mensagens

O menu Mensagens dispõe das seguintes opções:

- Atualizar: atualiza a lista das mensagens;
- **Responder:** é utilizado para responder mensagens e facilitar no rastreio da comunicação entre Triagem e Cliente;
- Confirmar: é utilizado para confirmação de mensagens recebidas;
- Limpar: limpa os filtros configurados;
- Configurar: permite configurar o filtro de mensagens;

# Tickets

A função Tickets tem por objetivo agrupar o conjunto de Chamados relacionados ao cliente, é possível criar novos Chamados e consultar os já existentes. Há duas abas, na aba Chamado serão exibidos todos os cadastros deste tipo vinculados ao cliente, já na aba Legado será exibido a listagem atual dos tickets de Produto e Support. Ao clicar na flecha na linha do Chamado, é possível visualizar todos os tickets vinculados a ele.

|                        | SA Sti<br>plicação l | rategic Ac      | <b>dviser</b>  <br>gração de Cl | Corporate                       |                         |                    | J                | Interact          |
|------------------------|----------------------|-----------------|---------------------------------|---------------------------------|-------------------------|--------------------|------------------|-------------------|
| ٠                      |                      |                 |                                 | Consulta de Ti                  | ckets                   |                    | <i>i</i> C :::   | 🗮 Menu 📀          |
| <u> </u>               | Chamad               | os Legado       |                                 |                                 |                         |                    |                  | ~                 |
|                        | Seriais:             |                 |                                 |                                 |                         |                    | Q 👗              | Atualizar         |
| Mensagens              |                      | N°              | Cliente                         | Título                          | Autor                   | Última Verificação | Anexos           | 🛓 Inspecionar     |
|                        | /1                   | CHAMADO-05195   | BRDE                            | CHAMADO: Criação de usuário     | Felipe Barcelos         | 12/01/2018         | 0                | 🛔 Limpar          |
|                        | ▼ 😓                  | CHAMADO-13876   | BRDE                            | CHAMADO: Atualização do Sistema | Richele Moraes Campos   | 25/11/2019         | 0                | <b>Filtrar</b>    |
| lickets                | 4                    | TSI-66521       | BRDE                            | SUPPORT: Atualização do Sistema | Richele Moraes Campos   | 14/11/2019         | 1                | 🛐 Νονο            |
| 7                      |                      |                 |                                 |                                 |                         |                    |                  | 📸 Classificar     |
| Entregas               |                      |                 |                                 |                                 |                         |                    |                  | yerificar         |
|                        |                      |                 |                                 |                                 |                         |                    |                  | / Ignorar         |
| ÷:                     |                      |                 |                                 |                                 |                         |                    |                  | 📑 Imprimir        |
| Programação            |                      |                 |                                 |                                 |                         |                    |                  | Expandir          |
|                        |                      |                 |                                 |                                 |                         |                    |                  | Retrair           |
| Storage                |                      |                 |                                 |                                 |                         |                    |                  | ▼ Sistema         |
| Otolage                |                      |                 |                                 |                                 |                         |                    |                  |                   |
| Catálogo de<br>Suporte |                      |                 |                                 |                                 |                         |                    |                  |                   |
|                        |                      |                 |                                 |                                 |                         |                    |                  |                   |
|                        |                      |                 |                                 |                                 |                         |                    |                  |                   |
|                        |                      |                 |                                 |                                 |                         |                    |                  |                   |
|                        |                      |                 |                                 |                                 |                         |                    |                  |                   |
|                        |                      |                 |                                 | Registros 1 a                   | 2 de 2                  |                    |                  |                   |
| ~                      | 🔄 📑 No               | ova 👩 Aceita    | Concluída                       | 😓 Efetiva 🛛 🛺 Ignorada          |                         |                    | >                | ~                 |
|                        |                      | 🛅 7.0.24 - INTE | RACT - Build 378.               | 241616 - 48                     | 💥 💄 Leonardo Furlanetto | 00:44              | : <b>1</b> ,6 GB | - <b>#</b> 1h 42m |
|                        |                      |                 |                                 | FI A TI DI I                    |                         |                    |                  |                   |

Fig 2. Tela Principal da Função Tickets | Aba Chamados

O menu Tickets dispõe das seguintes opções:

- **Seriais:** neste campo você pode digitar o serial do Chamado que deseja consultar;
- Atualizar: atualiza a lista de Chamados;
- · Inspecionar: visualiza o chamado selecionado;
- Limpar: limpa os filtros configurados;
- Filtrar: permite configurar um filtro;
- Novo: utilizado para abrir novo Chamado;
- **Classificar:** possibilita editar o Chamado, este deve ainda estar em etapa de aceite para poder ser alterado;

- **Verificar:** usado para verificar o Chamado, quando é concluído o Chamado deve ser verificado como Efetivo ou não Efetivo pelo autor do Chamado;
- Ignorar: quando a solicitação foi resolvida e não requer mais o atendimento;
- Imprimir: possibilita um relatório detalhado dos Chamados;

| Chama    | des Lenada     | Consulta de Tickets                                                     |                           |                    | <i>i</i> C **  | E Menu                                         |
|----------|----------------|-------------------------------------------------------------------------|---------------------------|--------------------|----------------|------------------------------------------------|
| Seriais: | Legado         |                                                                         |                           |                    | Q 👗            | • Aplicação<br>C <sup>•</sup> Atualizar        |
|          | N°             | Título                                                                  | Autor                     | Tipo               |                | 🛓 Inspecional                                  |
| ¢        | TSI-36238      | HOMOLOG: Layout POPUP Menu                                              | Pablo Petzen              | Ticket de PRODUTO  |                | 🛔 Limpar                                       |
| ¢        | TSI-38611      | HOMOLOG: Ajustes view Ações - Occurrence Manager                        | Allan Cicceri             | Ticket de PRODUTO  |                | <b>Filtrar</b>                                 |
| ¢        | TSI-39724      | HOMOLOG: Ajustes Apresentador                                           | Pablo Petzen              | Ticket de PRODUTO  |                | <ul> <li>Sistema</li> <li>Documenta</li> </ul> |
| ¢        | TSI-40133      | HOMOLOG: Não atualiza data de tarefa sucessora                          | Allan Cicceri             | Ticket de PRODUTO  |                | 🕐 Logout                                       |
| ¢        | TSI-40790      | HOMOLOG: Verificar logs gerados pelo tomcat                             | Diego Kremer              | Ticket de PRODUTO  |                | -                                              |
| ¢        | TSI-41248      | HOMOLOG: permissões de edição e exclusão das Anotações                  | Gabriela Aline Melz       | Ticket de PRODUTO  |                |                                                |
| 0        | TSI-41360      | CUSTOM: Criar um script de texto para o cartão de aniversário dos colat | t Morgana Johann          | Ticket de PRODUTO  |                |                                                |
| ¢        | TSI-41544      | HOMOLOG: correções nos itens de Ações do Performance e do Risk          | Gabriela Aline Melz       | Ticket de PRODUTO  |                |                                                |
| ¢        | TSI-41821      | Elaborar plugin social para novo site da interact                       | Pablo Petzen              | Ticket de PRODUTO  |                |                                                |
| θ        | TSI-42131      | HOMOLOG: ajustes no copy/paste das Mídias da TV Interact                | Gabriela Aline Melz       | Ticket de PRODUTO  |                |                                                |
| ¢        | TSI-42783      | HOMOLOG: Não aparecem os títulos dos gráficos utilizando o HtmlConv     | Guilherme Araujo Santiago | Ticket de PRODUTO  |                |                                                |
| <i>.</i> | TSI-43364      | FEATURE: Experiência de pesquisas em dispositivos móveis                | Maiquel Jardel Ludwig     | Ticket de PRODUTO  |                |                                                |
| ¢        | TSI-44501      | HOMOLOG: Quantidade de caracteres ferramenta CKEditor                   | Rafael Rodrigues da Silva | Ticket de PRODUTO  |                |                                                |
| ¢        | TSI-45304      | HOMOLOG: Relatório de erros Document Manager                            | Rafael Rodrigues da Silva | Ticket de PRODUTO  |                |                                                |
| ¢        | TSI-45469      | HOMOLOG: Configuração cronograma plano de ação                          | Maurício Ribeiro Xavier   | Ticket de PRODUTO  |                |                                                |
| •        |                |                                                                         |                           |                    | +              |                                                |
| M        |                | [Duração da consulta: 3,05s]                                            |                           | [                  | 1 - 50 / 176 ] |                                                |
| < 🍂      | Revisão 💉 Nova | 🔗 Em Aceite 🛛 Aceita 💧 Em Análise 👌 Analisada 😑                         | Aprovada 🔅 Em Andamento   | 🌼 Concluída 🛛 🖓 Em | Verificaç >    | $\sim$                                         |

Fig 3. Aba Legado

### Cadastro de Chamados

Para cadastrar um novo Chamado, é necessário preencher um formulário com as informações de forma detalhada.

| 1. Solicitações do                                                                                                    | is Clientes                                                                                                    |                | Ê |
|----------------------------------------------------------------------------------------------------|----------------------------------------------------------------------------------------------------|----------------|---|
| Ticket de CHAMADO                                                                                                    |                                                                                                    |                |   |
| Informações Gerais                                                                                                    |                                                                                                    | i              | 1 |
| Autor:                                                                                                    | Leonardo Furlanetto                                                                                                    | <u>k</u> 22    |   |
| Departamento/Setor:                                                                                                    | Clientes e Serviços / Suporte ao Cliente                                                                                                    | 📥 🦳            |   |
| Data:                                                                                                    | 27/11/2019 前                                                                                                    |                |   |
| Ocorrência:                                                                                                    |                                                                                                    |                |   |
| Descrição:                                                                                                    |                                                                                                    |                |   |
|                                                                                                    |                                                                                                    |                |   |
|                                                                                                    |                                                                                                    |                |   |
|                                                                                                    |                                                                                                    |                |   |
|                                                                                                    |                                                                                                    |                |   |
|                                                                                                    |                                                                                                    |                |   |
|                                                                                                    |                                                                                                    |                |   |
|                                                                                                    |                                                                                                    |                |   |
|                                                                                                    |                                                                                                    |                |   |
|                                                                                                    |                                                                                                    |                |   |
|                                                                                                    |                                                                                                    | 0 de 4000      |   |
|                                                                                                    |                                                                                                    | 0 de 4000      |   |
| 😑 Classificação                                                                                                    |                                                                                                    | 0 de 4000      | į |
| Classificação                                                                                                    | Interact Development                                                                                                    | 0 de 4000<br>i | į |
| Classificação<br>Cliente: *<br>Unidade: *                                                                                 | Interact Development<br>Matriz                                                                                                    | 0 de 4000      | Ē |
| Classificação<br>Cliente: *<br>Unidade: *<br>Classificação: *                                                             | Interact Development<br>Matriz<br>Relatar um problema                                                                                                    | 0 de 4000      | Ē |
| Classificação<br>Cliente: *<br>Unidade: *<br>Classificação: *<br>Ambiente: *                                              | Interact Development<br>Matriz<br>Relatar um problema<br>Produção                                                                                          | 0 de 4000      | Ē |
| Classificação<br>Cliente: *<br>Unidade: *<br>Classificação: *<br>Ambiente: *                                              | Interact Development<br>Matriz<br>Relatar um problema<br>Produção                                                                                          | 0 de 4000      | Ē |
| Classificação<br>Cliente: *<br>Unidade: *<br>Classificação: *<br>Ambiente: *                                              | Interact Development<br>Matriz<br>Relatar um problema<br>Produção                                                                                          | 0 de 4000      | Ĩ |
| Classificação<br>Cliente: *<br>Unidade: *<br>Classificação: *<br>Ambiente: *                                              | Interact Development<br>Matriz<br>Relatar um problema<br>Produção                                                                                          | 0 de 4000      | 2 |
| Classificação<br>Cliente: *<br>Unidade: *<br>Classificação: *<br>Ambiente: *                                              | Interact Development<br>Matriz<br>Relatar um problema<br>Produção<br>SA-Suite                                                                              |                | Ē |
| Classificação<br>Cliente: *<br>Unidade: *<br>Classificação: *<br>Ambiente: *<br>Módulo: *<br>Priontário: *                | Interact Development Matriz Relatar um problema Produção SA-Suite Sim                                                                                      |                | Ē |
| Classificação<br>Cliente: *<br>Unidade: *<br>Classificação: *<br>Ambiente: *<br>Módulo: *<br>Prioritário: *               | Interact Development<br>Matriz<br>Relatar um problema<br>Produção<br>SA-Suite<br>Sim<br>Sem acesso ao sistema (indisponível)                               |                | Ē |
| Classificação<br>Cliente: *<br>Unidade: *<br>Classificação: *<br>Ambiente: *<br>Módulo: *<br>Prioritário: *<br>Impacto: * | Interact Development         Matriz         Relatar um problema         Produção         SA-Suite         Sim         Sem acesso ao sistema (indisponível) |                |   |
| Classificação<br>Cliente: *<br>Unidade: *<br>Classificação: *<br>Ambiente: *<br>Módulo: *<br>Prioritário: *<br>Impacto: * | Interact Development<br>Matriz<br>Relatar um problema<br>Produção<br>SA-Suite<br>Sa-Suite<br>Sim<br>Sem acesso ao sistema (indisponível)                   |                |   |

Fig 4. Formulário para Cadastro de Ocorrência (exemplo pré-preenchido)

- 1. Entre na função Tickets > Chamados e clique no botão Novo do menu;
- 2. Preencha os seguintes campos:
  - Ocorrência: título do chamado;
  - **Descrição**: descreva a solicitação desejada de forma clara, detalhada e objetiva;
  - Cliente: já estará preenchido com o nome de sua Organização;
  - Unidade: unidade de negócios que lhe atende;
  - Classificação: selecionar a opção desejada: Relatar um problema; Solicitar apoio técnico;
    - Requerer uma funcionalidade;
    - Sugerir uma melhoria.
  - *Ambiente:* selecionar a instância do SA a qual se refere a solicitação:
    - Produção;
      - Homologação;
    - Outro\*;

\* Caso selecione a opção Outro, informe o nome do ambiente no campo 'Nome do ambiente (Outro)' (exemplo: Ambiente de Treinamentos).

Módulo: módulo da suite SA a qual se refere a solicitação;

- Aplicação: respectiva aplicação do módulo selecionado;
- Prioritário: definir se o novo chamado requer priorização em relação aos demais chamados do cliente.
   Este campo é habilitado somente quando a classificação do chamado corresponder a: Relatar um problema ou Solicitar apoio técnico.
- Impacto: condicionado a opção 'Sim' do campo prioritário, defina qual é o impacto no negócio que justifica a solicitação de priorização;

Nota: utilize o campo prioritário com prudência. Salientamos que todas as solicitações são avaliadas individualmente e priorizadas conforme acordo de nível de serviço contratado ou grau de impacto do relato. Contamos com a sua compreensão.

- Na aba *Anexos*, adicione arquivos que possam auxiliar os analistas a compreenderem a situação relatada, tais como: capturas de telas, arquivos de log, gravações de tela (vídeos), entre outros. Os anexos podem ser inseridos através do botão *adicionar* ou *drag-anddrop* (arrastar e soltar os arquivos para o espaço em branco);
- 4. Para finalizar o cadastro do Chamado, clique em Finalizar e Avançar.

Após o cadastro do Chamado, a equipe de Triagem da área de Suporte ao Cliente efetua a Análise e o Aceite. Após o Aceite, o autor receberá um e-mail de notificação e, caso a classificação do Chamado corresponder a *'Relatar um problema'* ou *'Solicitar apoio técnico'*, será incluído na notificação a **previsão** de próximo contato.

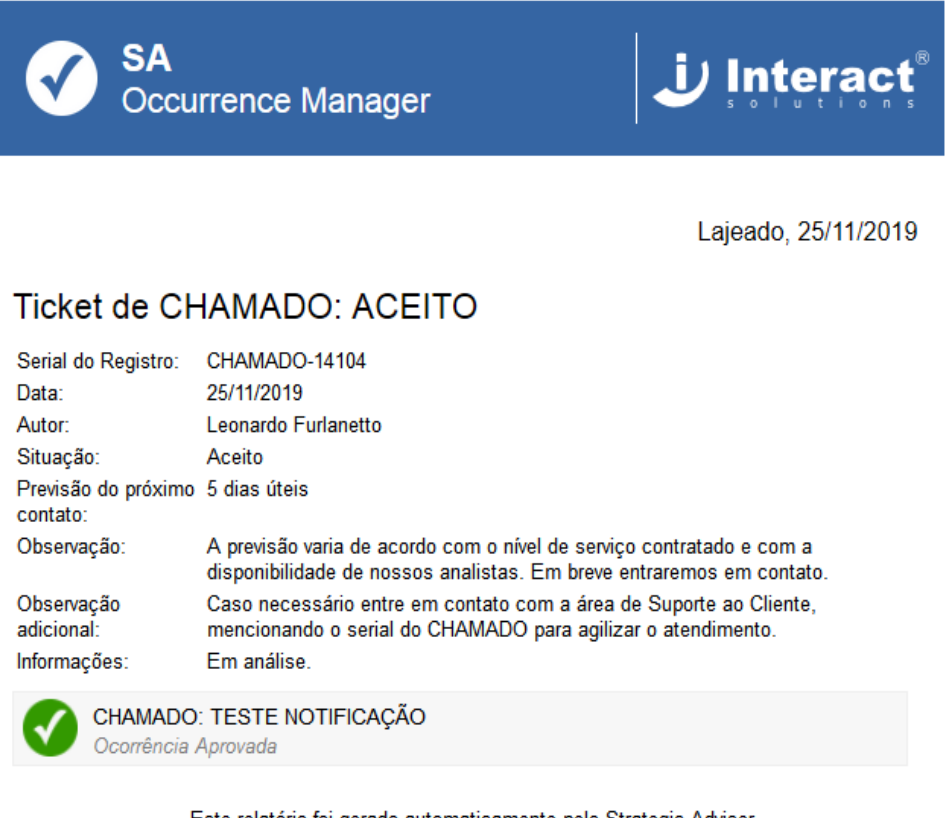

Este relatório foi gerado automaticamente pelo Strategic Adviser Fig 5. Exemplo de notificação ao autor

# Acompanhamento dos Chamados

Para visualizar o estágio e o feedback de um Chamado cadastrado use a opção filtros do menu da lateral direita. O mesmo procedimento pode ser feito na aba Legado.

|                        | SA Strategic Adviser   Co<br>Aplicação Pitstop para integração de Clientes | rporate                                      | ن              | Interact                                |
|------------------------|----------------------------------------------------------------------------|----------------------------------------------|----------------|-----------------------------------------|
| 3                      |                                                                            | Consulta de Tickets                          | i C            | 📃 Menu 🔊                                |
|                        | Chamados Legado                                                            | Filtrar Ocorrências                          | _              |                                         |
| P;                     |                                                                            | Custom<br>Filtrar Ocorrências                | Q m            | ▼ Aplicação<br>C <sup>4</sup> Atualizar |
| Mensagens              |                                                                            | P                                            | Autor Última ۱ | 🖕 Inspecionar                           |
|                        |                                                                            | Modo: Todos os Chamados 🤤 📥                  |                | 👗 Limpar                                |
|                        |                                                                            | Classificação:                               |                | <b>Filtrar</b>                          |
| Tickets                |                                                                            | Autor: Marco Antônio Arnhold                 |                | Novo                                    |
| 7                      |                                                                            | Data: De: 31/12/2017 III Ate: 02/05/2019 III |                | Classificar                             |
| Entregas               |                                                                            |                                              |                | 😓 Verificar                             |
|                        |                                                                            |                                              |                | / Ignorar                               |
|                        |                                                                            |                                              |                | i Imprimir                              |
| Programação            |                                                                            |                                              |                | n Expandir                              |
|                        |                                                                            |                                              |                | Retrair                                 |
|                        |                                                                            |                                              | -              | ▼ Sistema                               |
| Storage                |                                                                            |                                              |                | Documentação                            |
| Catálogo de<br>Suporte |                                                                            |                                              |                | () Logout                               |
|                        |                                                                            |                                              |                |                                         |
|                        |                                                                            |                                              |                |                                         |
|                        |                                                                            | Efetiva 📲 Ignorada                           |                |                                         |
|                        | 1.0.22 - INTERACT - Build 700.23491                                        | 6 - 46 🙎 Marco Antônio Arnhold               | C 00:59        | -41: 3h 36m                             |
|                        |                                                                            |                                              |                |                                         |

Fig 6. Filtro de Ocorrências

- 1. Na função Tickets > Chamado clique no botão Filtrar do menu;
- 2. Preencha um valor para cada campo conforme queira refinar a consulta e clique em *OK:* 
  - Serão listados todos os tickets cadastrados para sua organização, conforme aplicação do filtro, e em qual etapa eles se encontram.
- Caso o ticket ainda esteja na etapa de Cadastro, você pode editá-lo clicando no botão *Classificar*. Ou, se o ticket não for mais pertinente, o problema já foi solucionado de outra forma (atualizando versão, configuração local, questão conceitual), você pode arquivá-lo utilizando a opção *Ignorar;*
- 4. Ao término do atendimento realizado pela Interact, o Chamado deverá ser classificado como Efetivo ou Não Efetivo, utilizando a opção Verificar no menu direito. Se for classificado como Efetivo, o mesmo não poderá ser reaberto, devendo ser aberto outro Chamado para a questão reportada, podendo referenciar o mesmo. Caso o chamado seja classificado Não Efetivo, o Chamado retorna para a área de Suporte ao Cliente para ser analisado.

#### Entregas

É nesta função que encontramos os arquivos referentes a cada Release e, também podem constar documentos, como: Release Notes da versão ou instruções de entrega do Produto quando se tratar de customização. Esses arquivos ficam disponíveis para download.

|                        | SA Strategic Adviser   Corporate<br>Aplicação Pilstop para integração de Clientes | J Interact                                             |
|------------------------|-----------------------------------------------------------------------------------|--------------------------------------------------------|
| <                      | Recebimento de Entregas                                                           | i C 🛤 📃 Menu 📀                                         |
|                        | hício                                                                             | 8 Pastas<br>0 Atalhos • Aplicação                      |
|                        | Busca: Nome                                                                       |                                                        |
| Mensagens              | 6.4.20.0                                                                          | <ul> <li>✓ ▲ Inspecionar</li> <li>▼ Sistema</li> </ul> |
| Tickets                | 7.0.6.0                                                                           | Documentação                                           |
| 7                      | Artefatos                                                                         |                                                        |
| Entregas               | Migrações (troca de bancos)                                                       |                                                        |
|                        | egras Regras                                                                      |                                                        |
| Programação            | Elatórios                                                                         |                                                        |
| Storage                | Scripts                                                                           |                                                        |
|                        | SQLs                                                                              |                                                        |
| Catálogo de<br>Suporte |                                                                                   |                                                        |
|                        |                                                                                   |                                                        |
|                        |                                                                                   |                                                        |
|                        |                                                                                   |                                                        |
|                        |                                                                                   |                                                        |
|                        | Rando Antônio Amhold                                                              | C 01:00 :: 1,5 GB -: 3h 37m                            |

Fig 7. Tela inicial da função Entregas

Cada Release tem sua pasta nomeada com o número da versão e dentro dela seus respectivos arquivos disponíveis.

- 1. Para realizar o download dos arquivos disponibilizados em *Entregas*, entre na pasta da Release e selecione o arquivo desejado.
- 2. Com o arquivo selecionado, clique em *Inspecionar* e, então será aberto uma notificação solicitando se você deseja abrir ou salvar o arquivo.

### Programação

Na função Programação, é possível visualizar as entregas de correção que estão programadas. Contudo, ao selecionar a entrega e clicar no menu inspecionar é possível verificar os tickets que serão corrigidos.

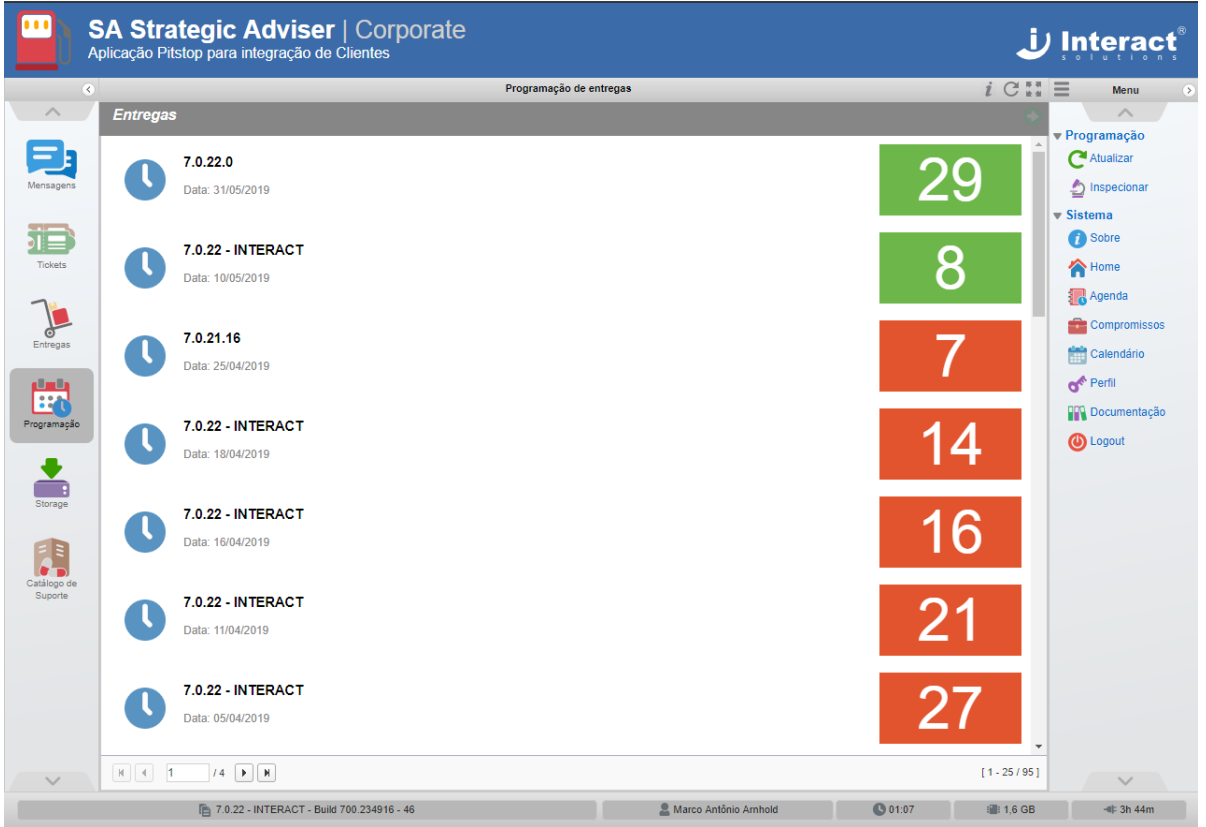

Fig 8. Tela principal da função Programação

O menu Programação dispõe das seguintes opções:

• **Inspecionar:** é possível visualizar os tickets que serão corrigidos ao atualizar a versão, selecionando a entrega agendada;

# Storage

Esta função tem por objetivo a troca de arquivos entre cliente e Interact. Sendo que um cliente pode fazer Upload de um arquivo solicitado pela Interact como, por exemplo, um Dump de uma base, ou a Interact disponibilizar um arquivo para o cliente efetuar o Download.

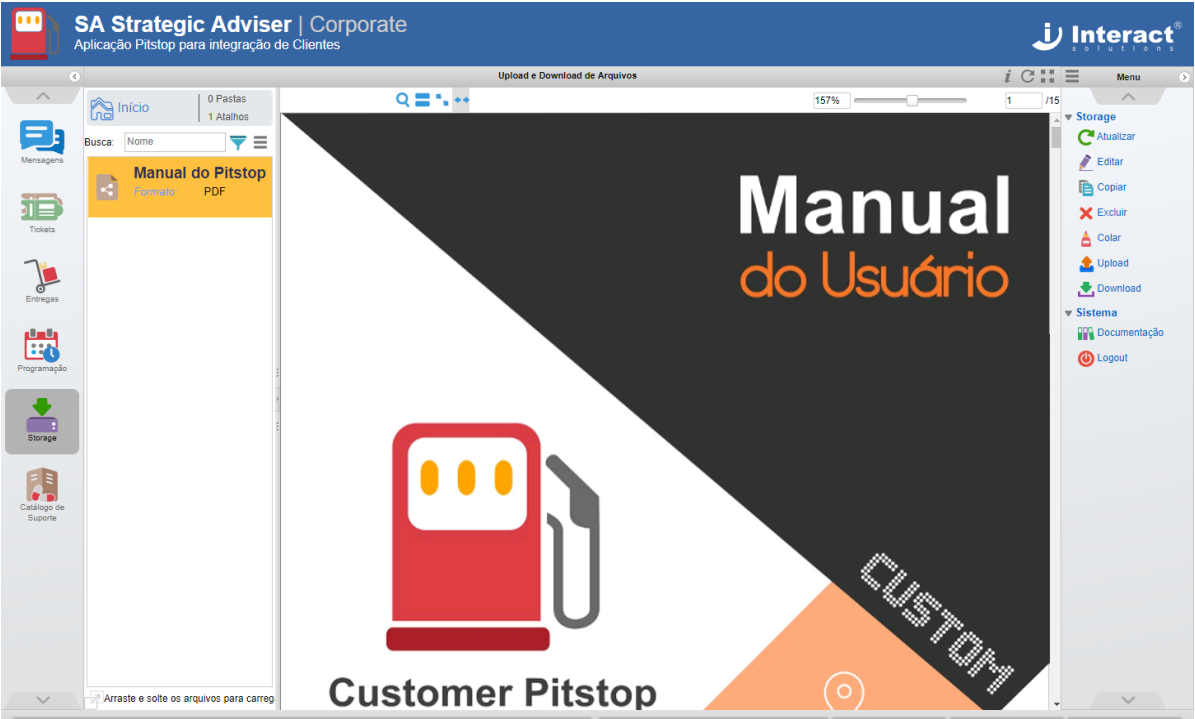

Fig 9. Tela principal da função Storage.

O menu Storage dispõe das seguintes opções:

- Atualizar: atualiza a listagem dos itens;
- Editar: permite editar o nome e a descrição do item selecionado;
- Copiar: copiar o item selecionado;
- Excluir: remove o item do Storage;
- Colar: colar o item que foi copiado;
- Upload: permite fazer Upload de um arquivo;
- Download: permite fazer o Download do item selecionado;
  - 1. Para fazer Upload de um arquivo, clique em *Upload* sob o menu *Storage*.
  - 2. Selecione o arquivo em seu computador.

# Catálogo de Suporte

Esta função tem por objetivo disponibilizar documentos e manuais de suporte, abrangendo situações típicas encontradas pelo cliente em seu dia a dia. Estes documentos têm a finalidade de auxiliar o cliente na resolução de possíveis dúvidas e problemas referentes ao sistema, de forma clara e objetiva, diminuindo a necessidade de abertura de um chamado e/ou contato com a área de suporte ao cliente.

|                       | SA Strategic Adviser   Corporate<br>plicação Pitstop para integração de Clientes                                                                                                    |                         |       | Ŀ        | Interact <sup>®</sup>     |
|-----------------------|----------------------------------------------------------------------------------------------------|-------------------------|-------|----------|---------------------------|
| ۲                     | Catálogo de Document                                                                                                    | os de Suporte           |       | i C      | 🗮 Menu >                  |
| ~                     | Catálogo de Suporte                                                                                                    | Documentos              |       | Q        |                           |
| E,                    | Documentos Informações Padrões para auxílio Técnico.                                                                                                    |                         |       |          | C <sup>A</sup> tualizar   |
| Mensagens             | Índice Catálogo de Suporte                                                                                                    |                         |       |          | ▼ Sistema<br>Documentação |
| Tickets               | Catálogo de Documentos                                                                                                    |                         |       |          | 🕐 Logout                  |
| Entregas              | Catálogo de Suporte<br>Instrução do SA com outros sistemas via Data Integrator<br>Instrução de Robina de Backup SA WEB-7<br>Manual de Importação e Atualização de Colaboradores - System Manager<br>Processo de Atendimento do Suporte ao Cliente<br>Recomendações sobre Visualizador PDF do SA<br>Sincronização SA WEB-7<br>Configurar Usuário Anônimo<br>D.C Panco de Dados - Sincronização SOI Server |                         |       |          |                           |
| Storage               | <ul> <li>Requisitos para Integração com AD</li> </ul>                                                                                                    |                         |       | Торо     |                           |
| Catálop de<br>Suporte |                                                                                                    |                         |       |          |                           |
| ~                     |                                                                                                    |                         |       |          | $\sim$                    |
|                       | 7.0.22 - INTERACT - Build 700.234916 - 46                                                                                                    | a Marco Antônio Arnhold | 01:09 | : 2,2 GB | -41= 3h 46m               |

Fig 10. Tela principal da função Catálogo de Suporte.